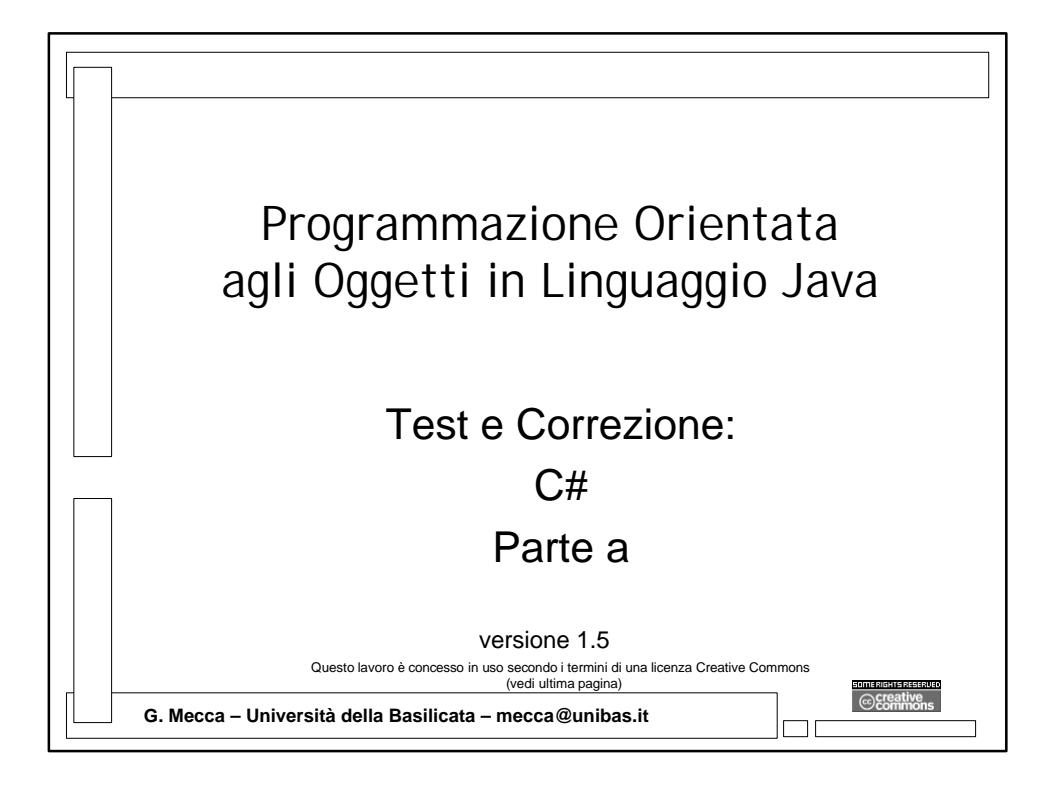

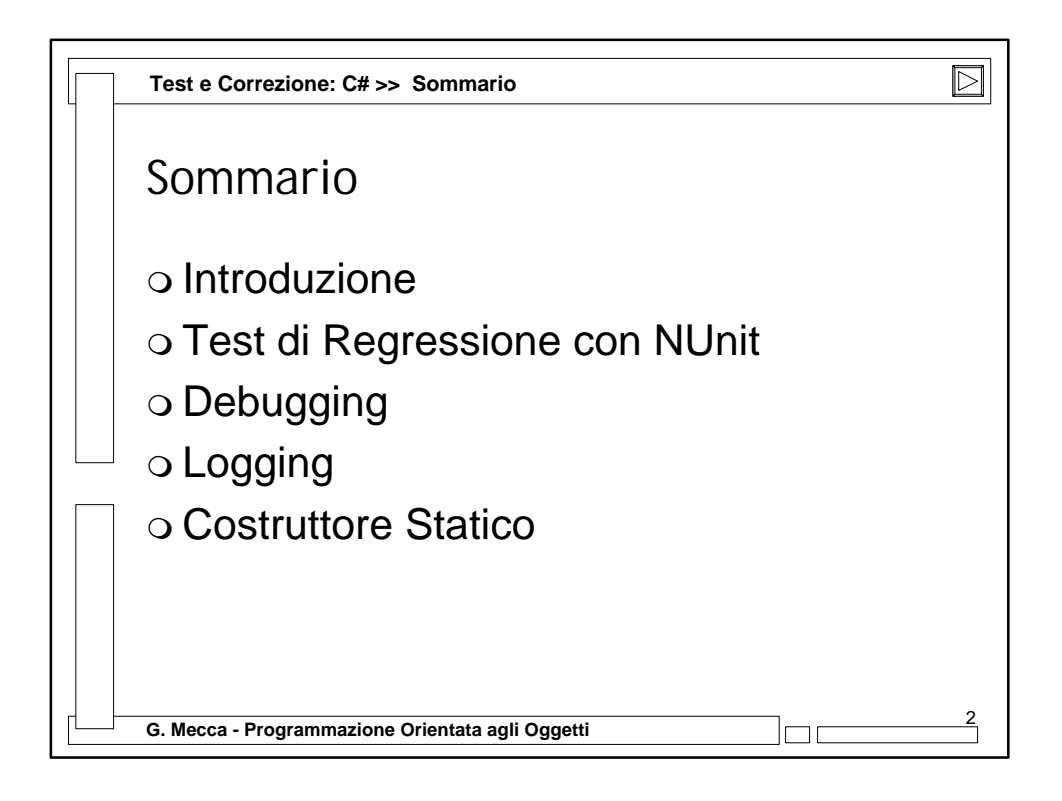

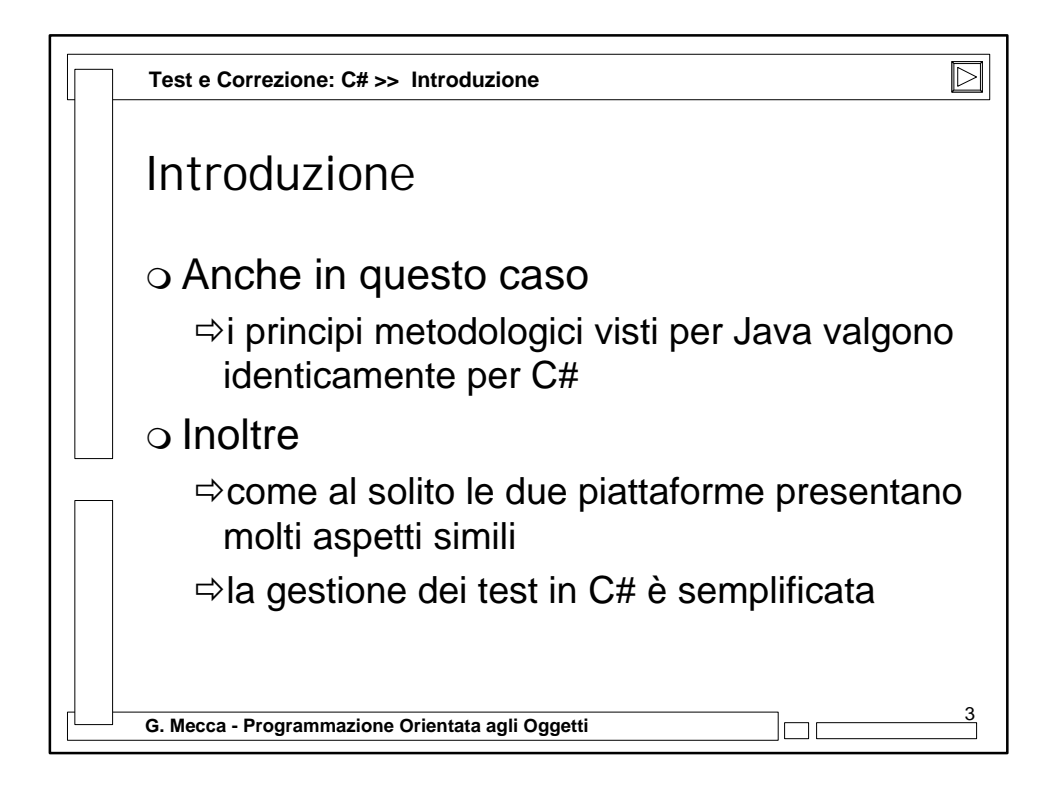

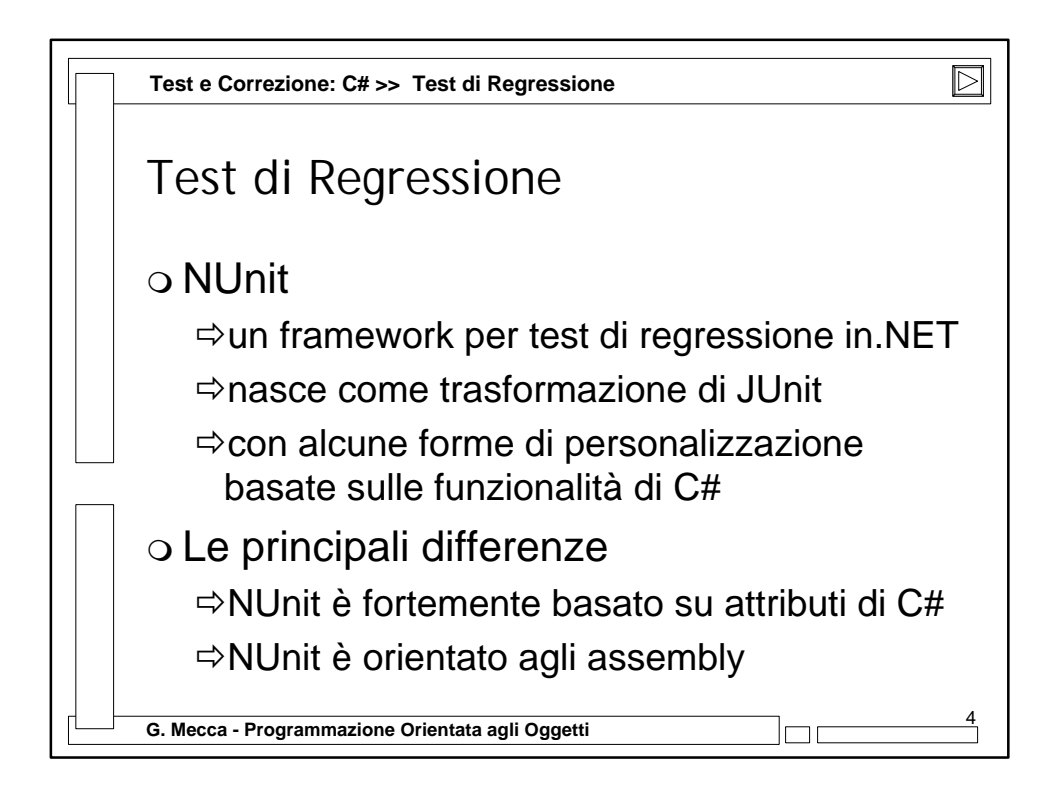

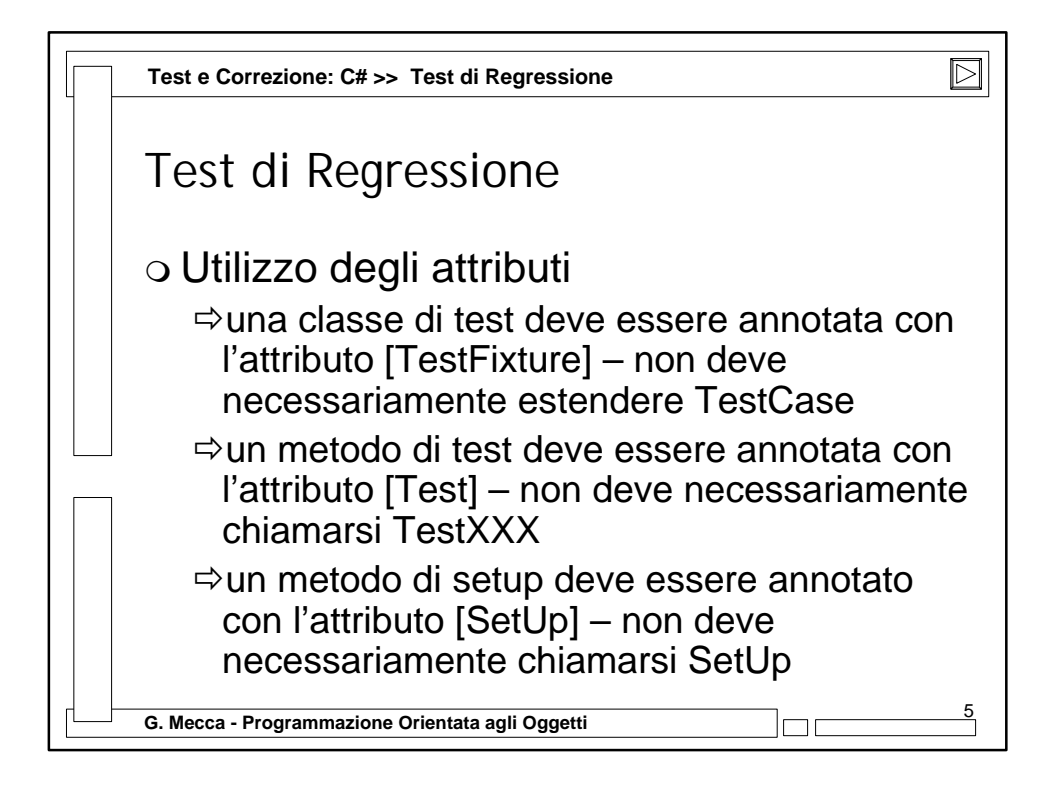

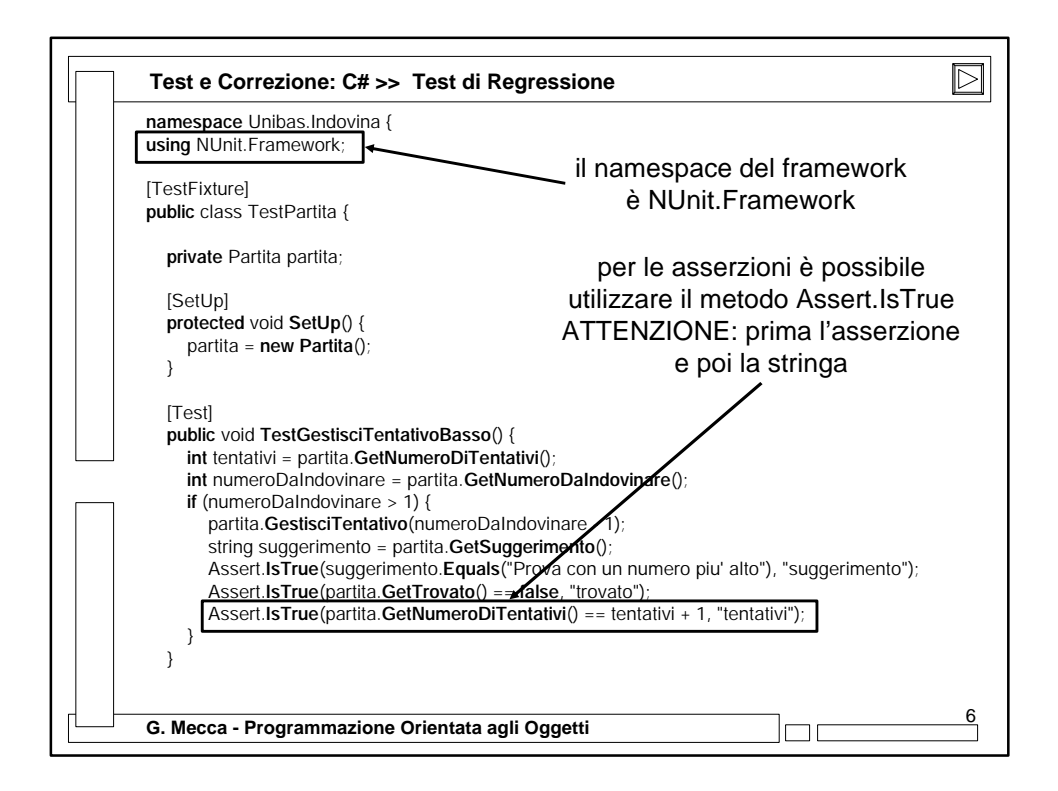

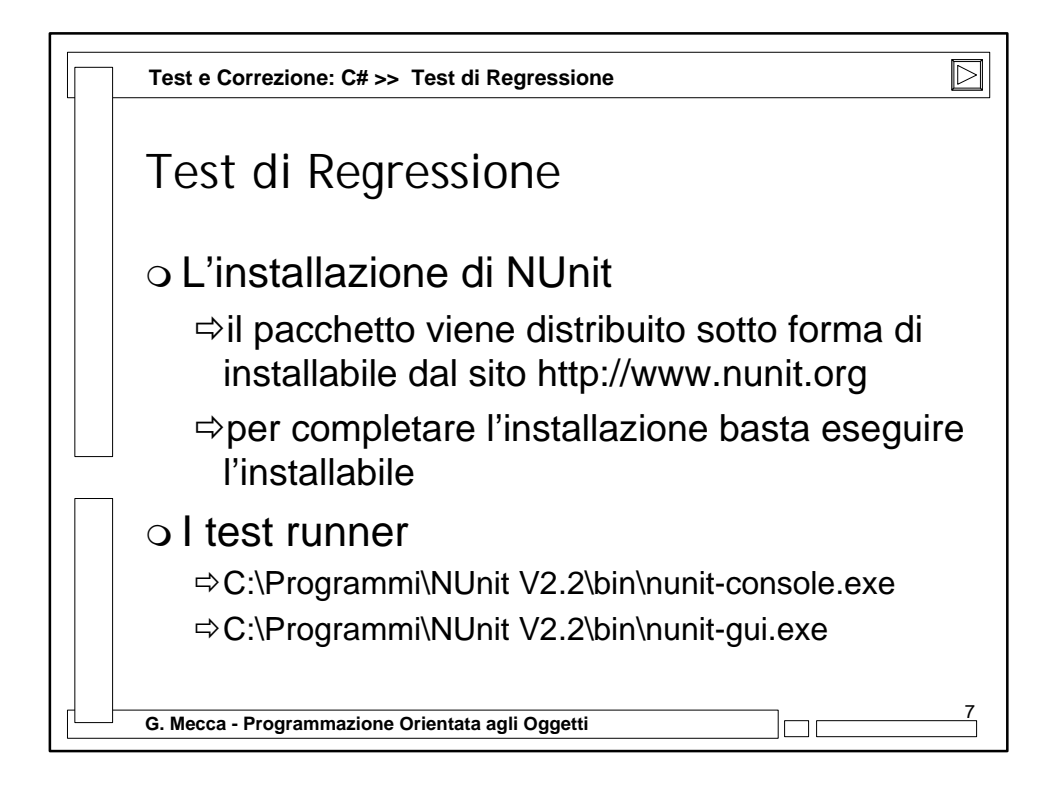

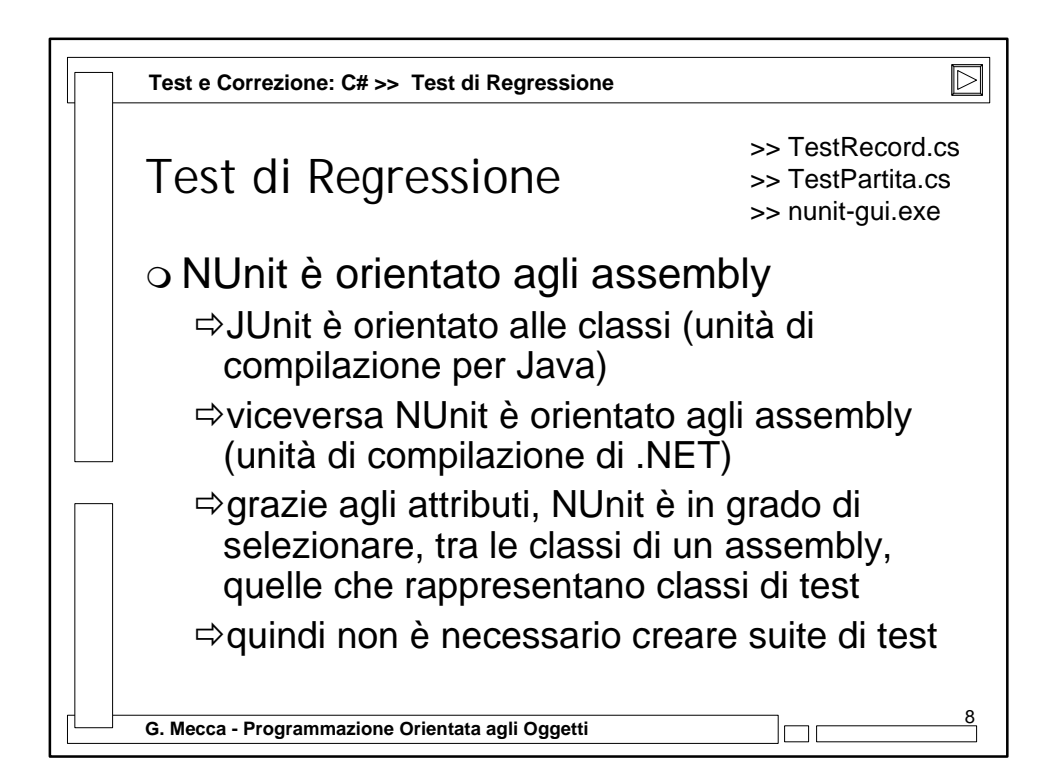

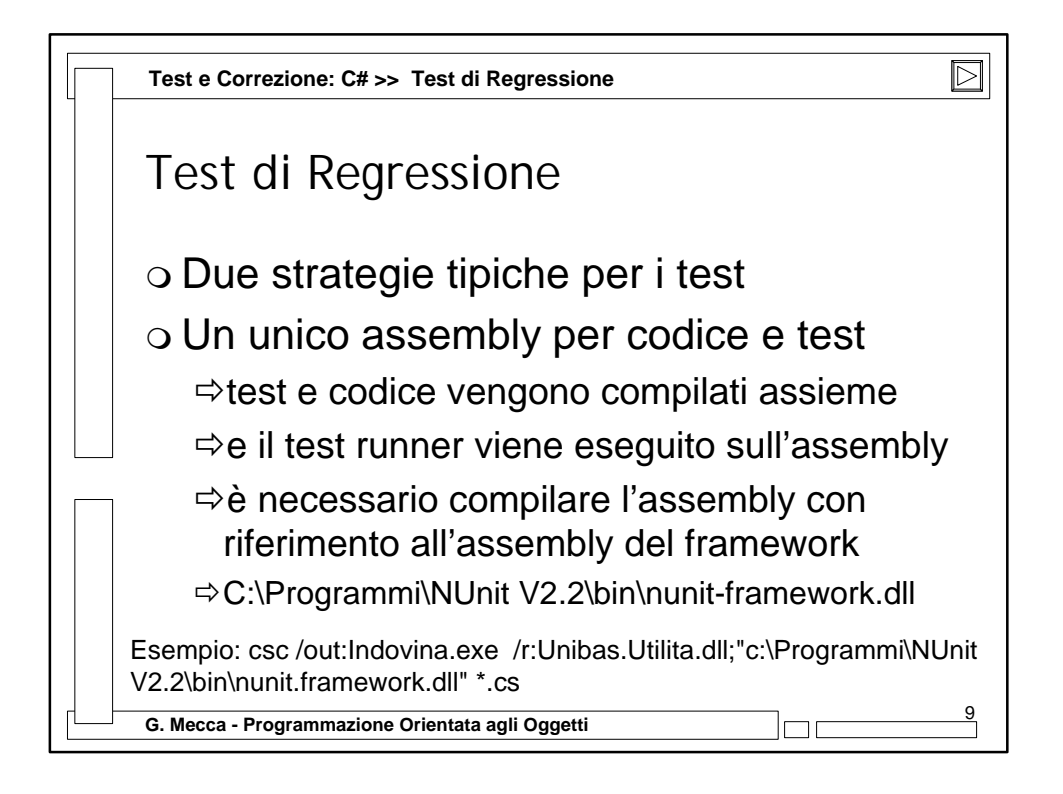

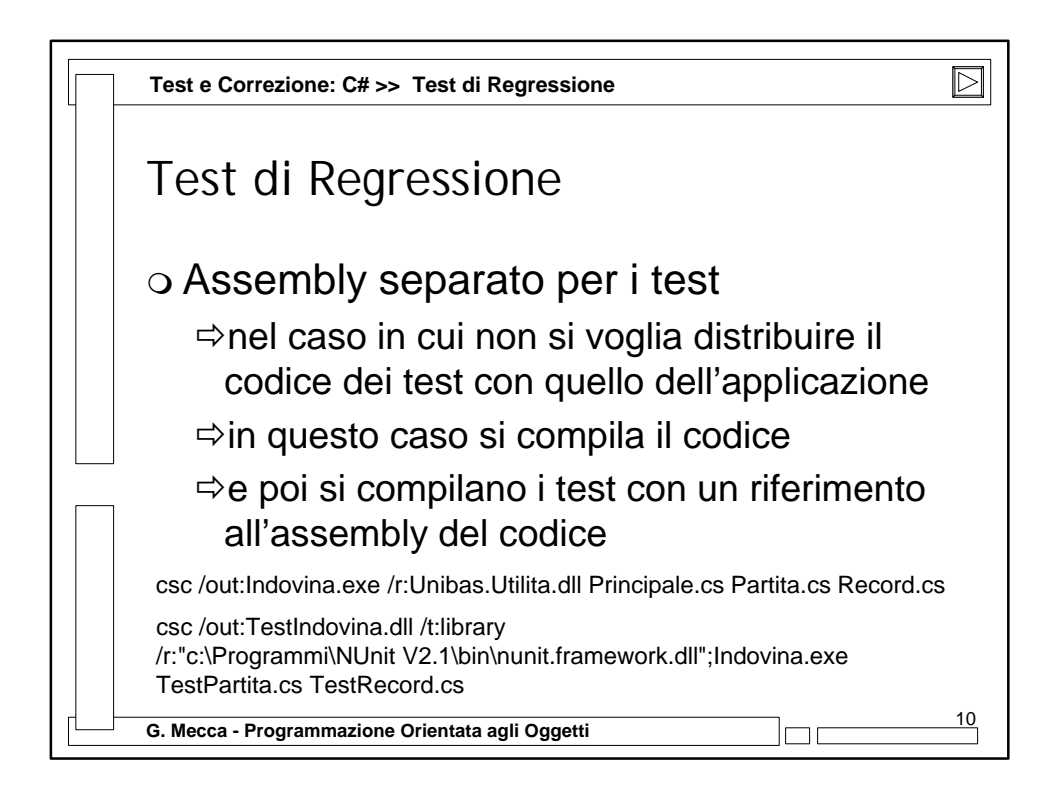

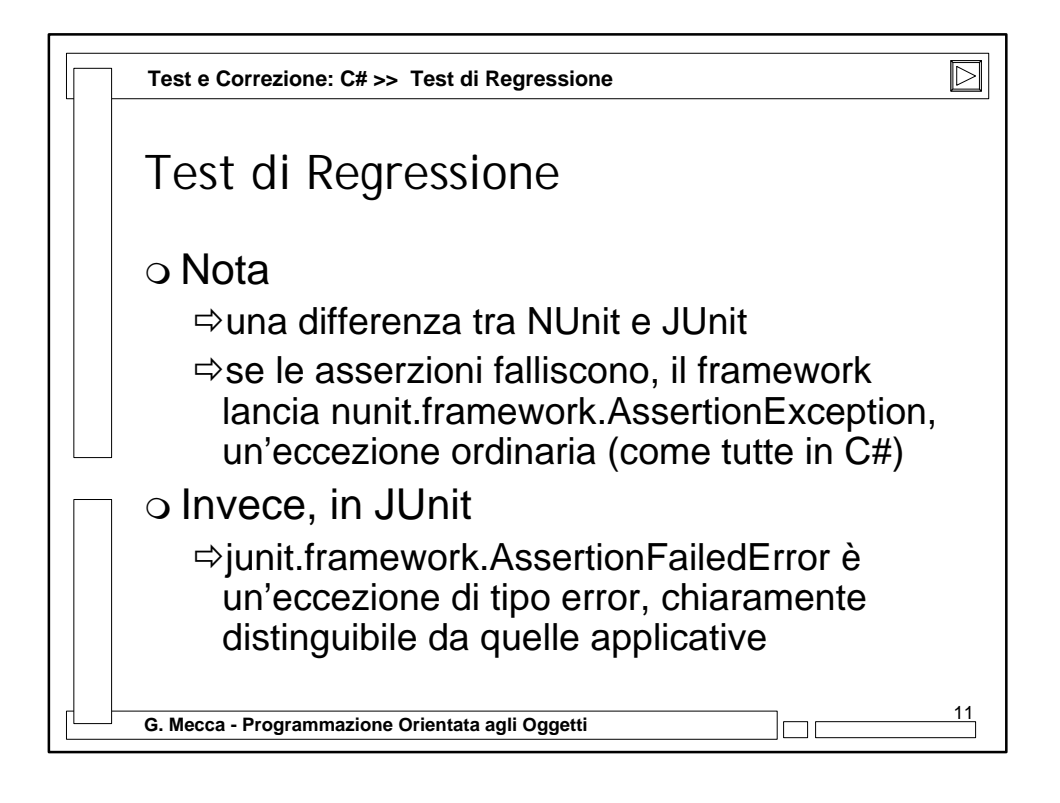

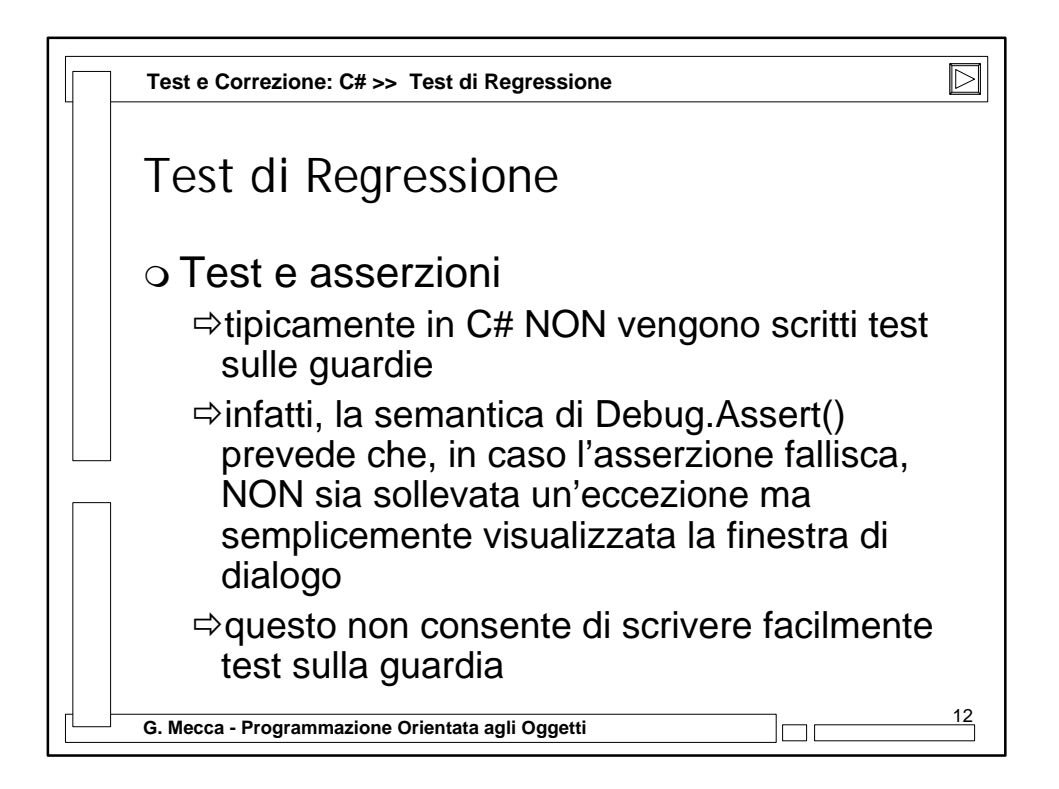

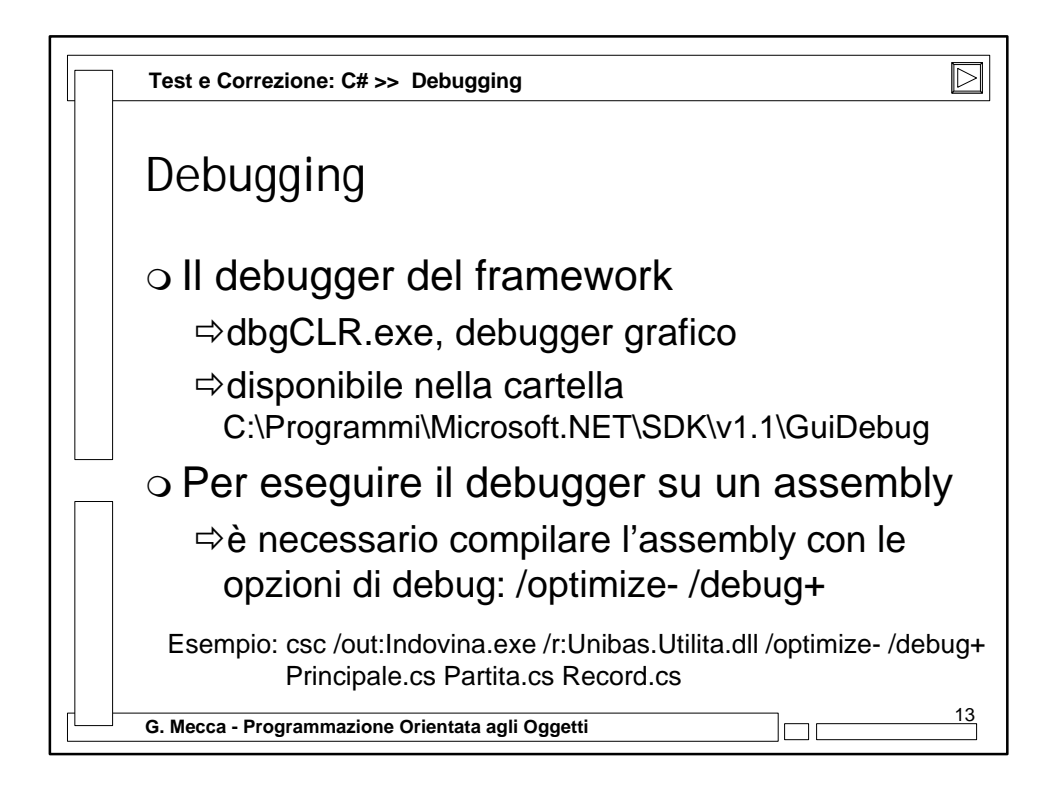

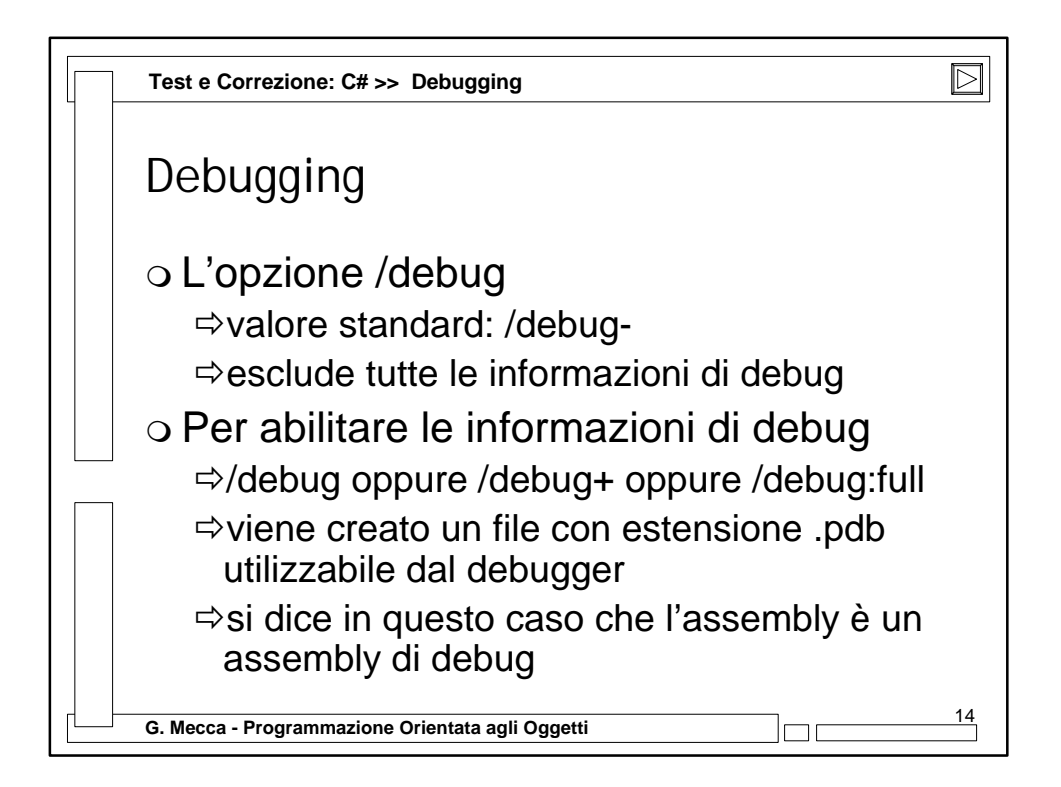

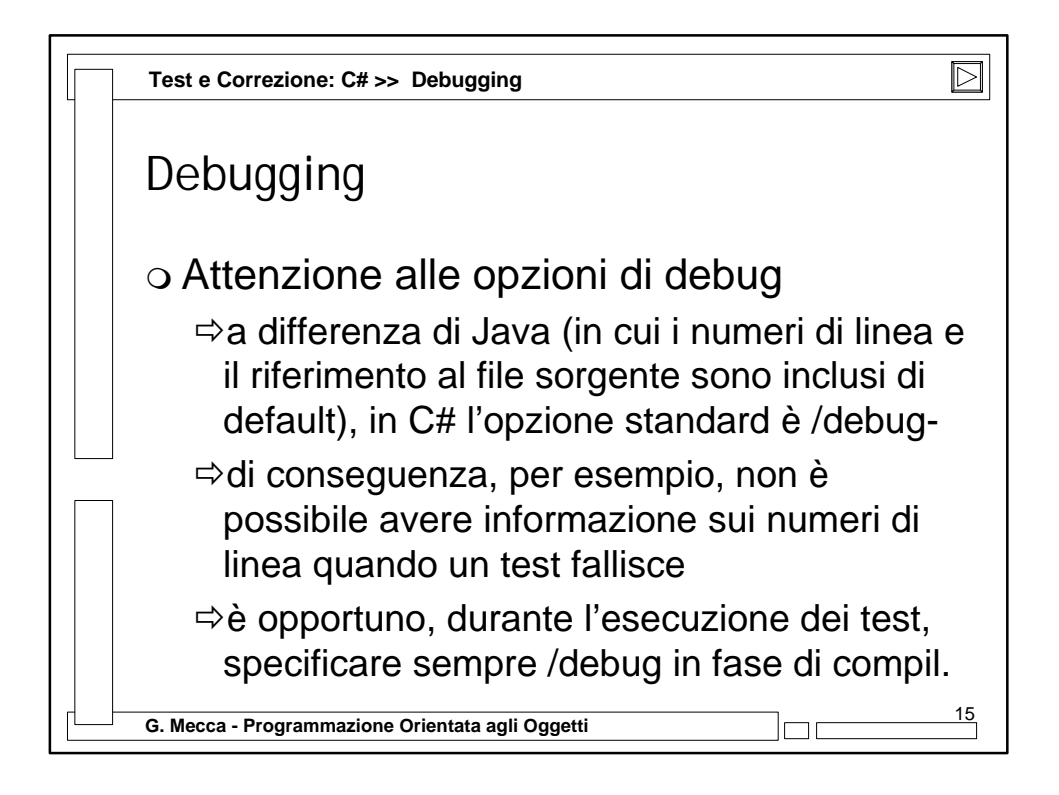

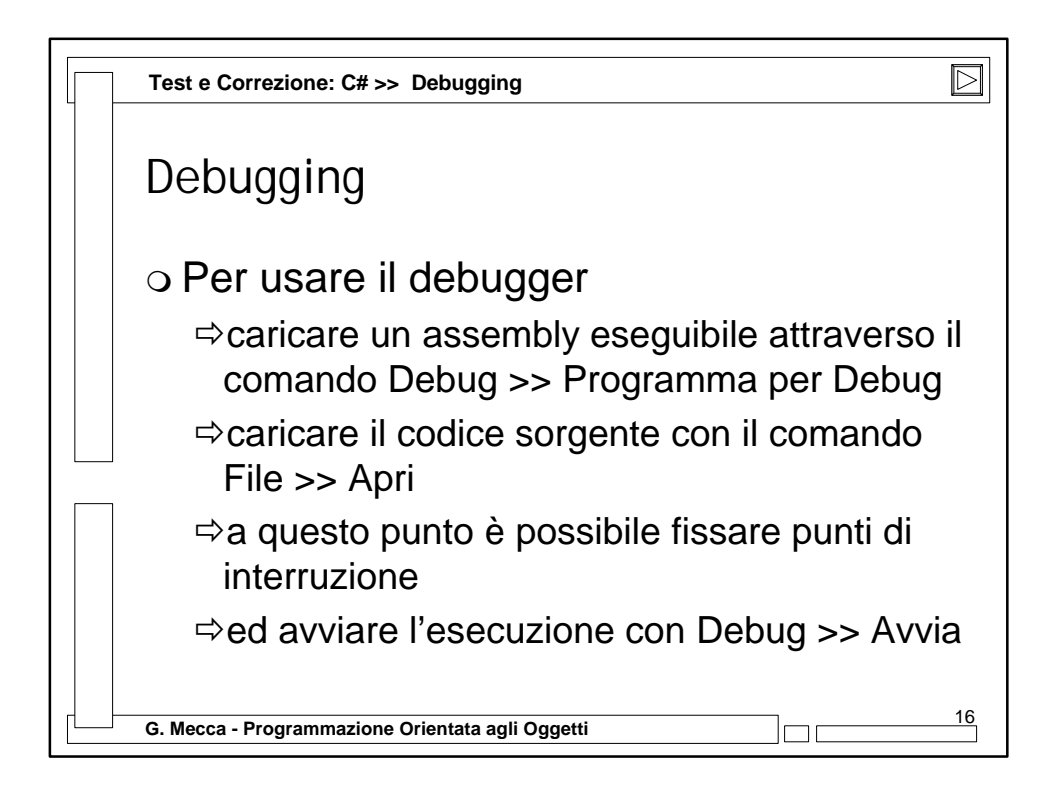

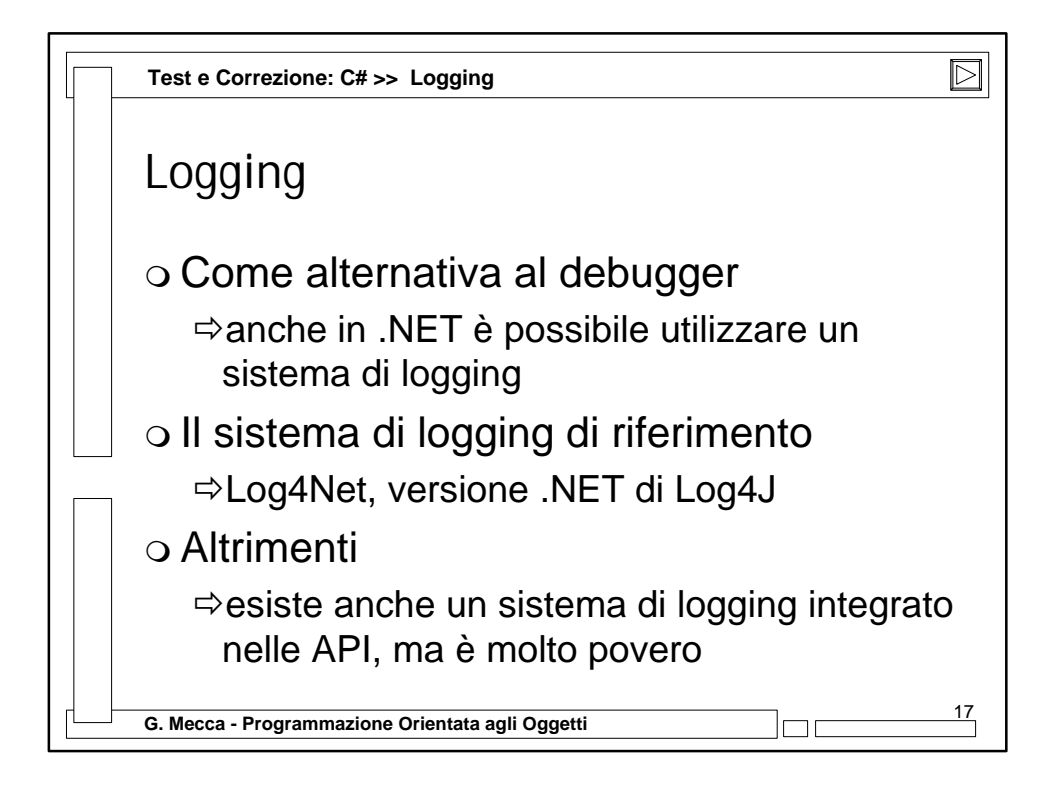

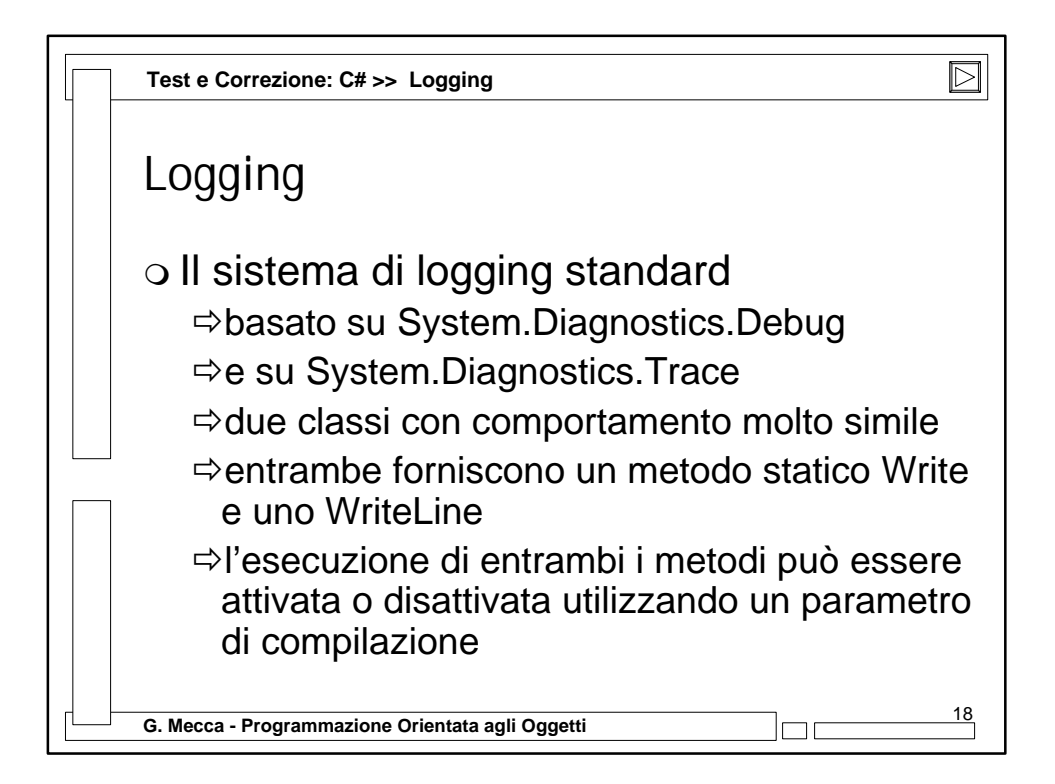

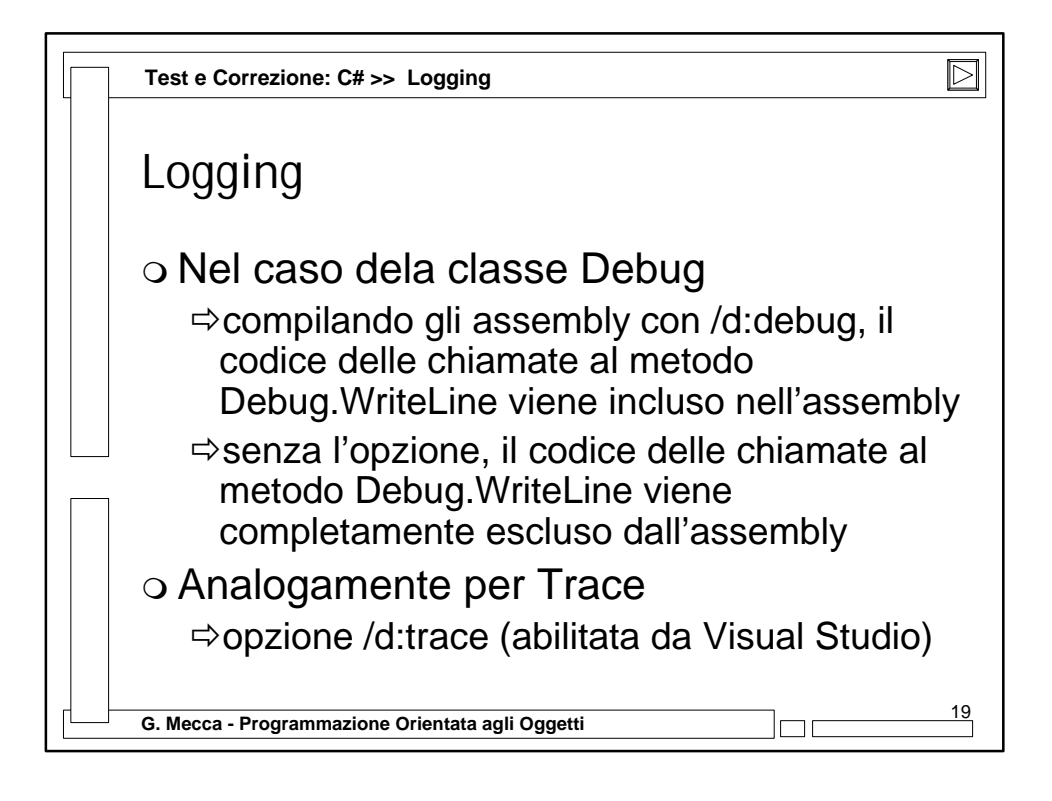

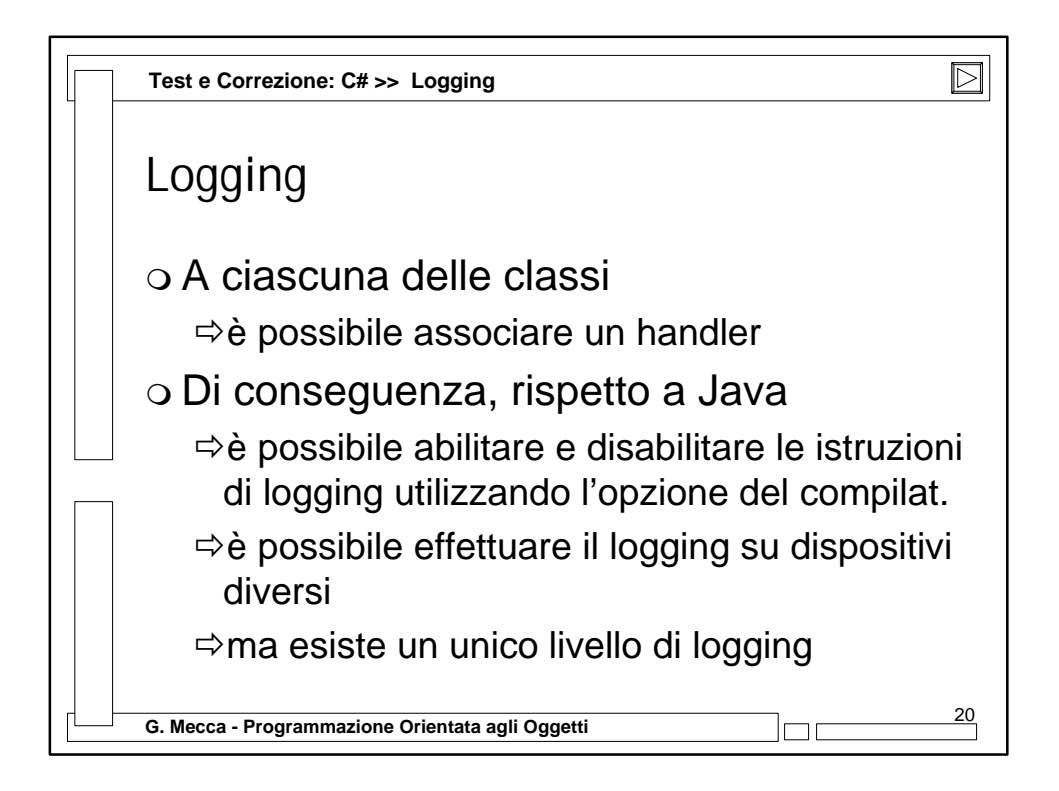

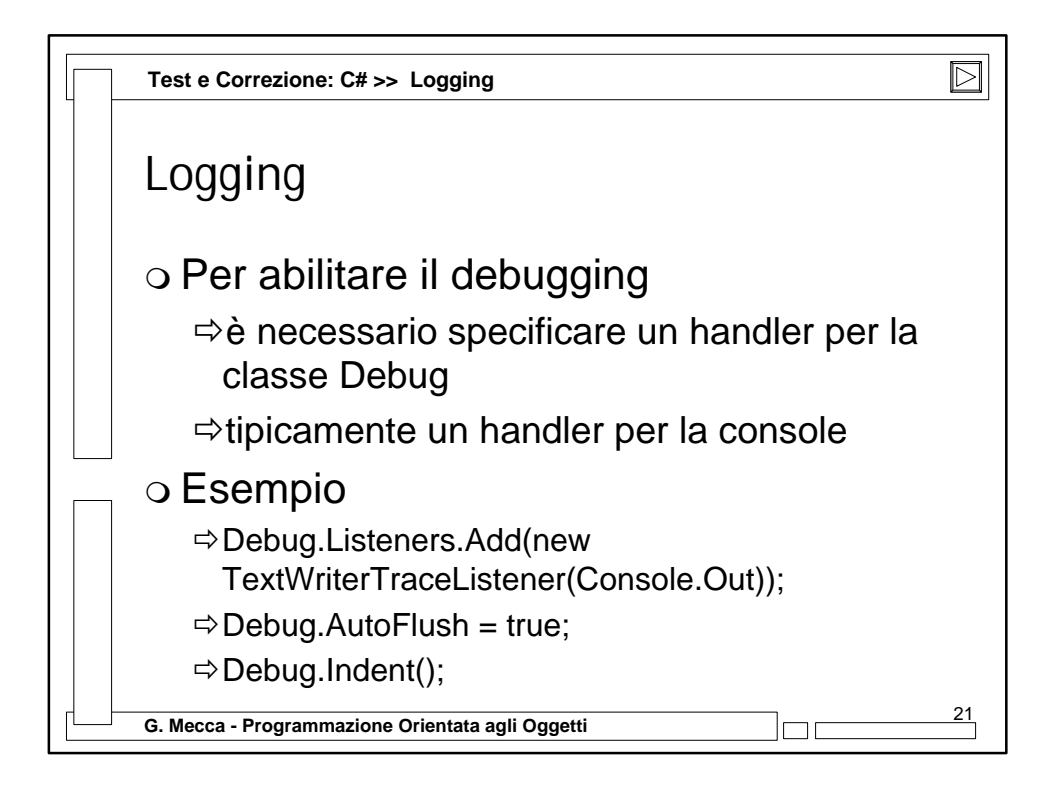

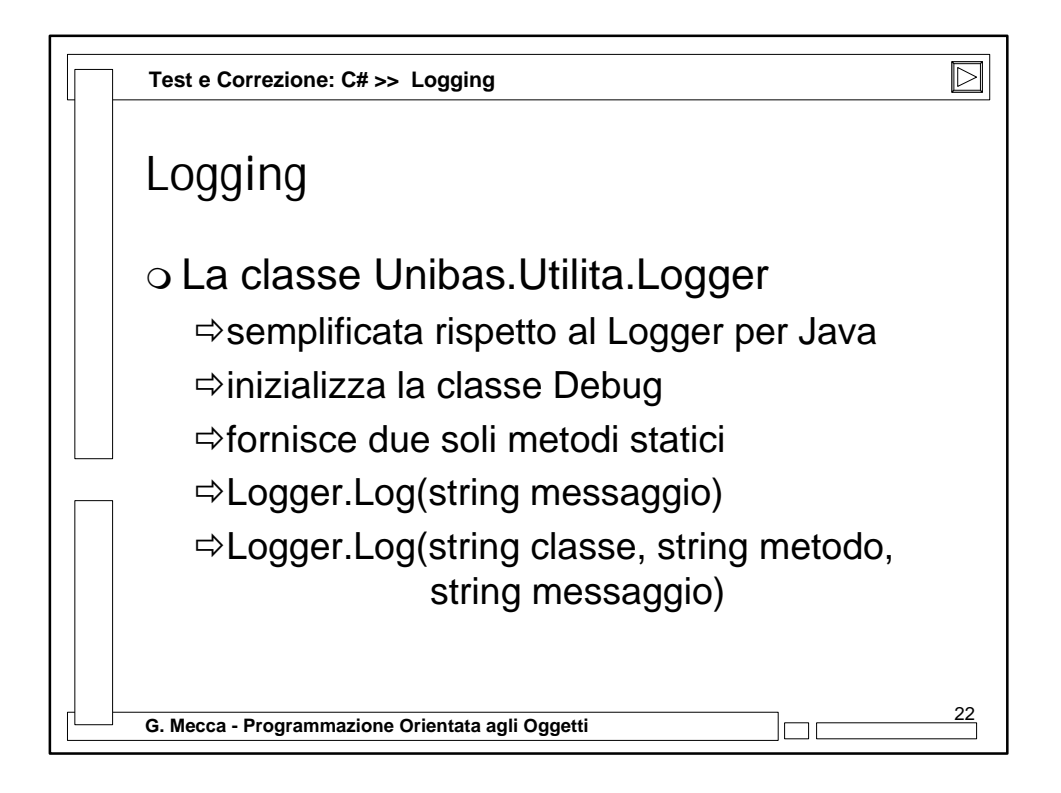

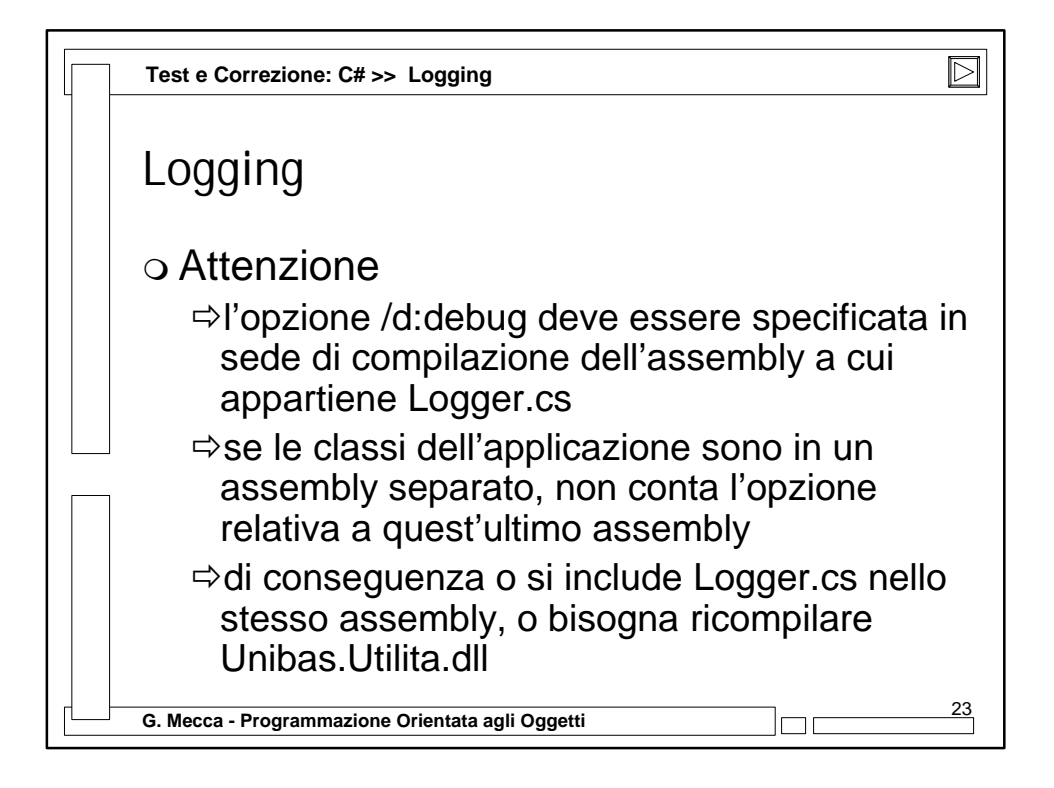

| Test e Correzione: C# >> Logging                                                                                                    |                                                              |
|----------------------------------------------------------------------------------------------------|--------------------------------------------------------------|
| namespace Unibas.Indovina {<br>using Unibas.Utilita;<br>public class Partita {<br>public Partita() {                                                       | >> indovinallNumero                                          |
| this.numeroDaIndovinare = System.Math.A<br>Logger.Log("Numero da indovinare: " + nu                                                                        | \bs(Partita.generatore.Next(100) + 1);<br>meroDaIndovinare); |
| }                                                                                                    |                                                              |
| public void GestisciTentativo(int tentativo) {                                                                                                    |                                                              |
| Logger.Log("Partita", "GestisciTentativo", "Tentativo: " + tentativo);<br>this.numeroDiTentativi++;                                                        |                                                              |
| Logger.Log("Partita", "GestisciTentativo", "Num. tentativi: " + numeroDiTentativi);<br>if (tentativo == this.numeroDaIndovinare) {<br>this.trovato = true; |                                                              |
| this.suggerimento = "Numero indovinato                                                                                                    | ",<br>f                                                      |
| this.suggerimento = "Prova con un numero piu' alto";                                                                                                    |                                                              |
| } else if (tentativo > numeroDaIndovinare)<br>this.suggerimento = "Prova con un nume                                                                       | {<br>ero piu' basso";                                        |
| <pre>} Logger.Log("Partita", "GestisciTentativo", " }</pre>                                                                                                | Suggerimento: " + suggerimento);                             |
| G. Mecca - Programmazione Orientata agli Oggetti                                                                                                    | 24                                                           |

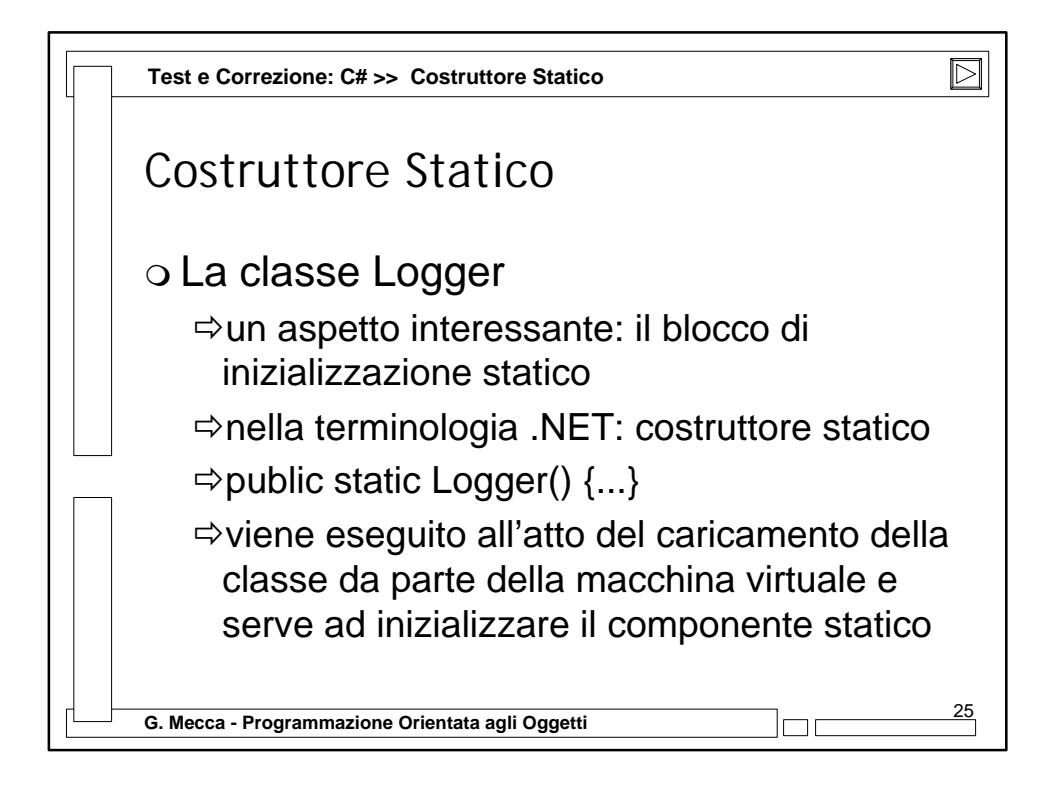

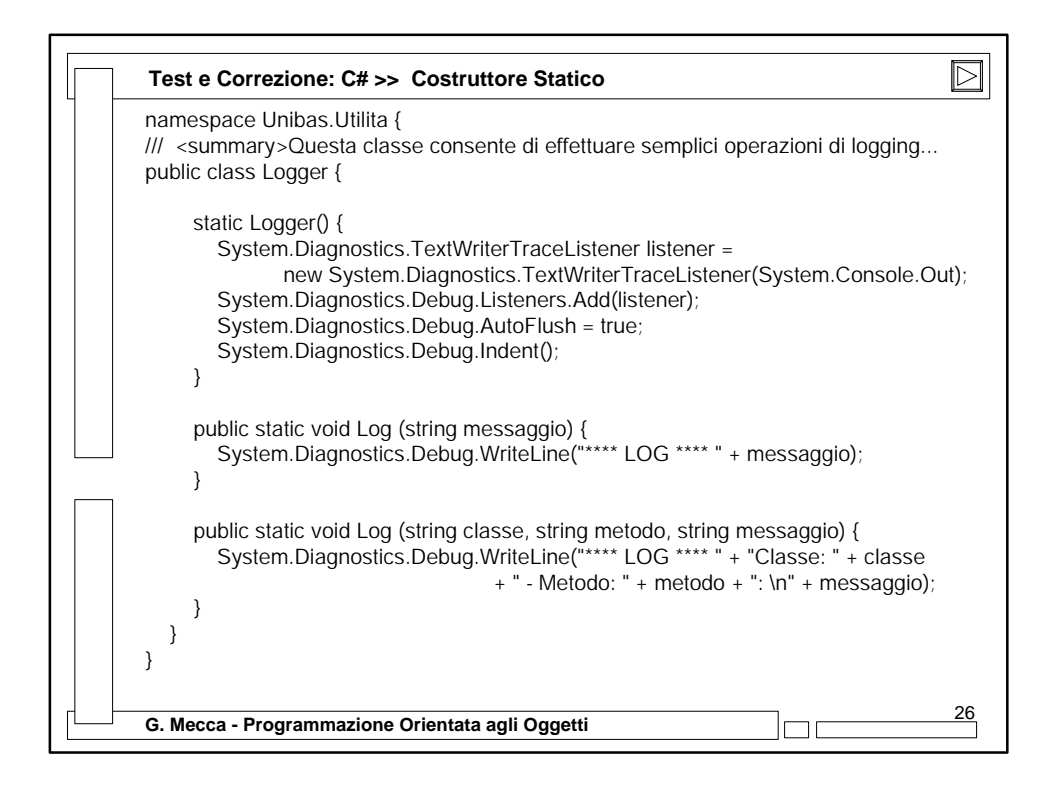

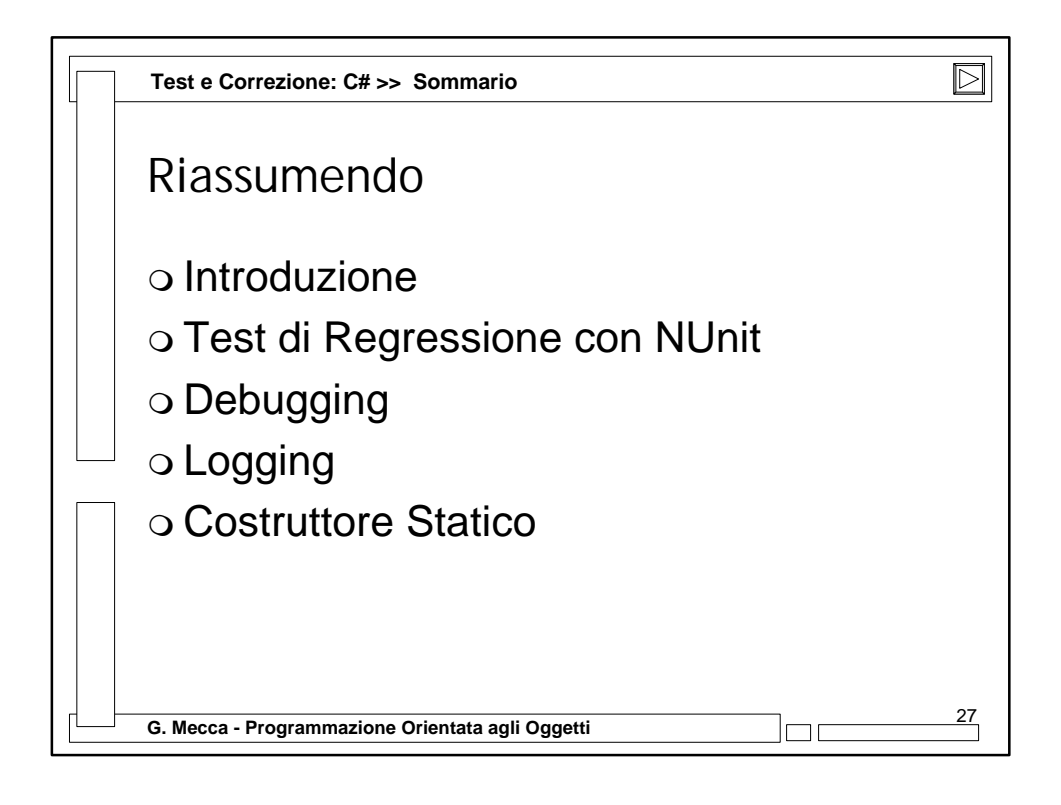

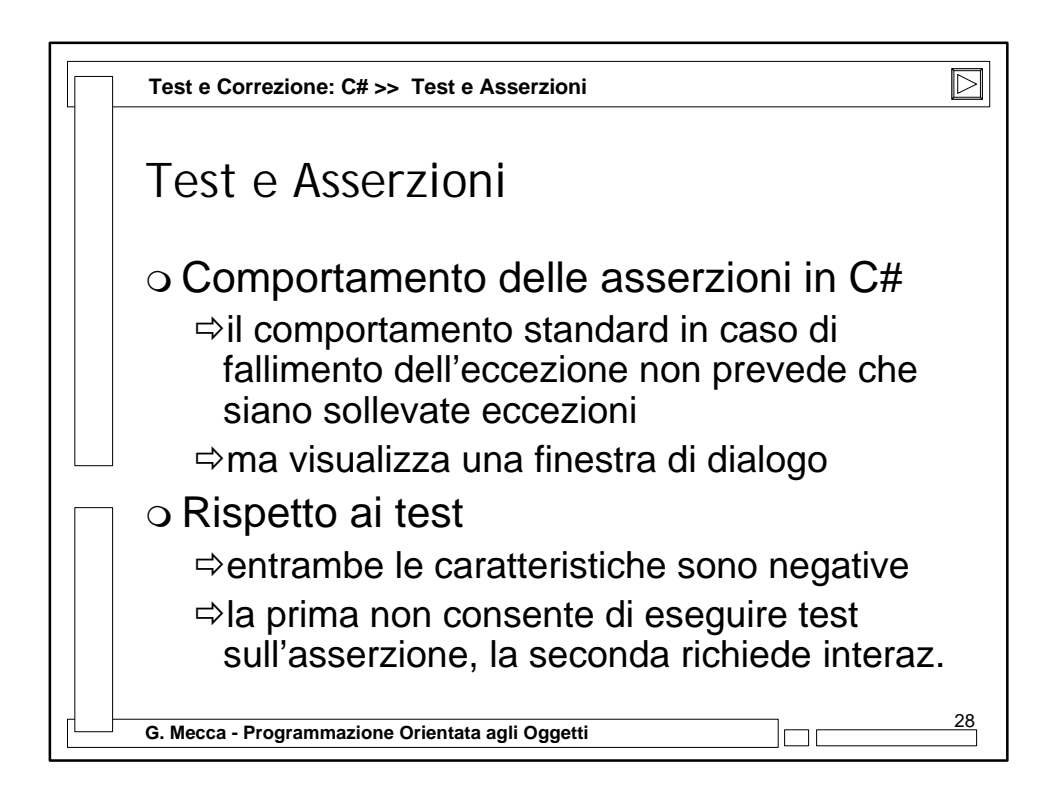

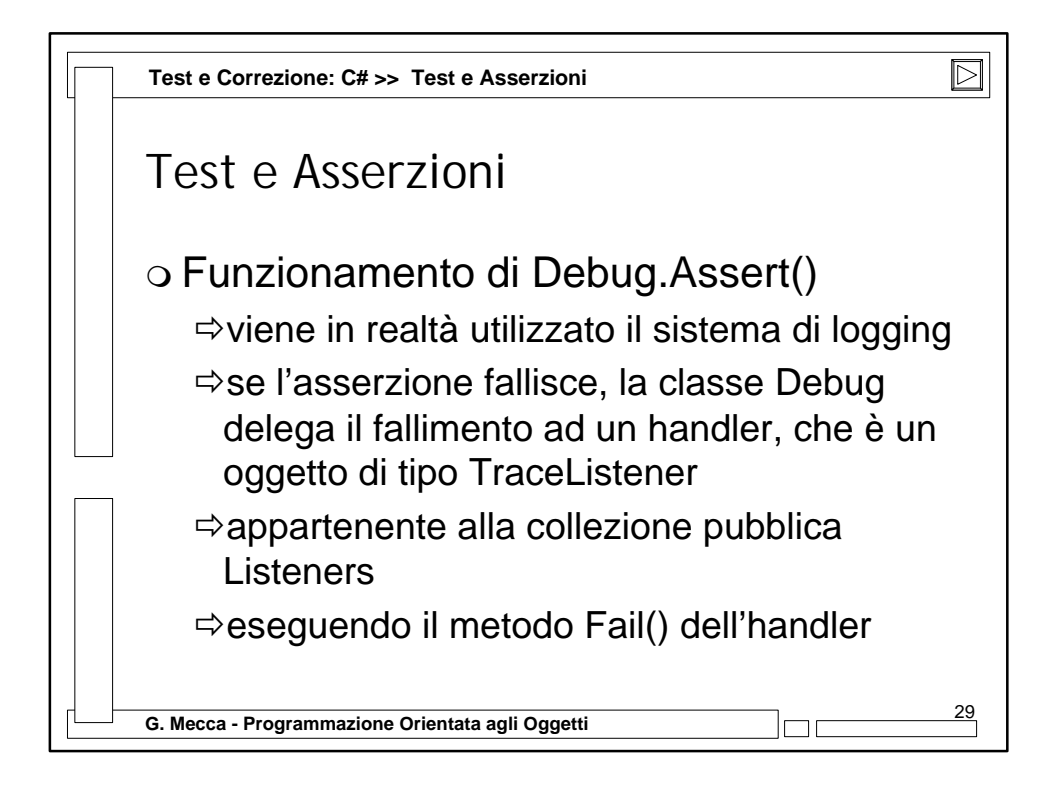

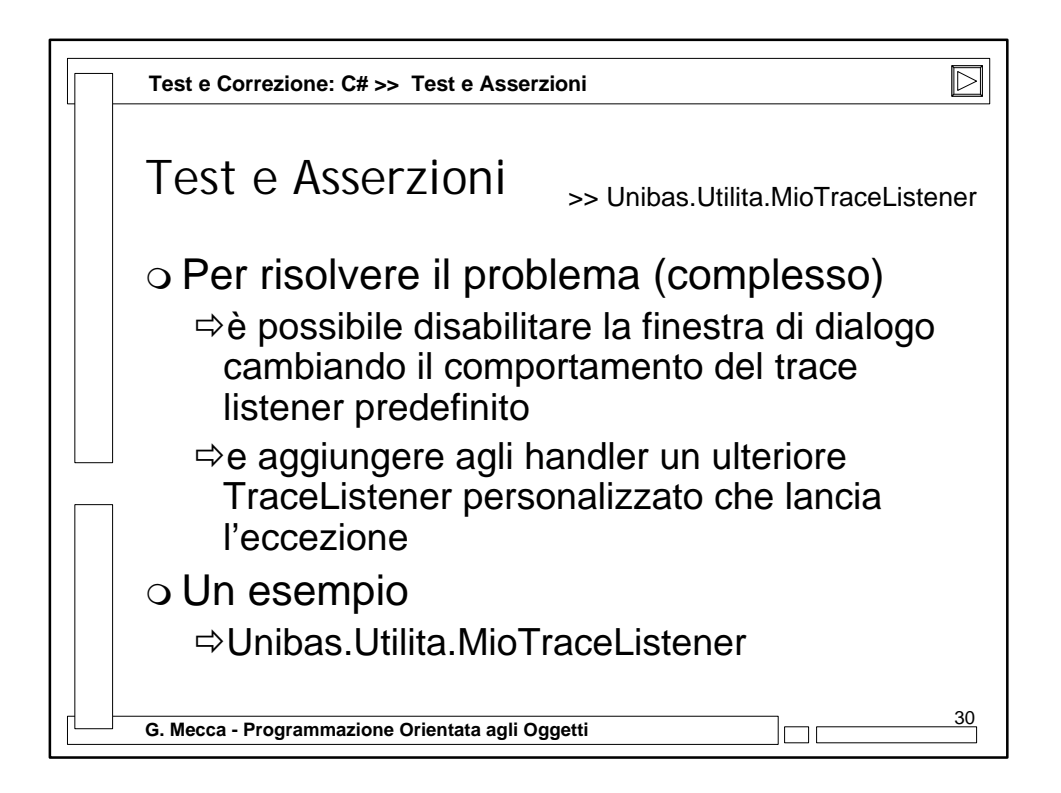

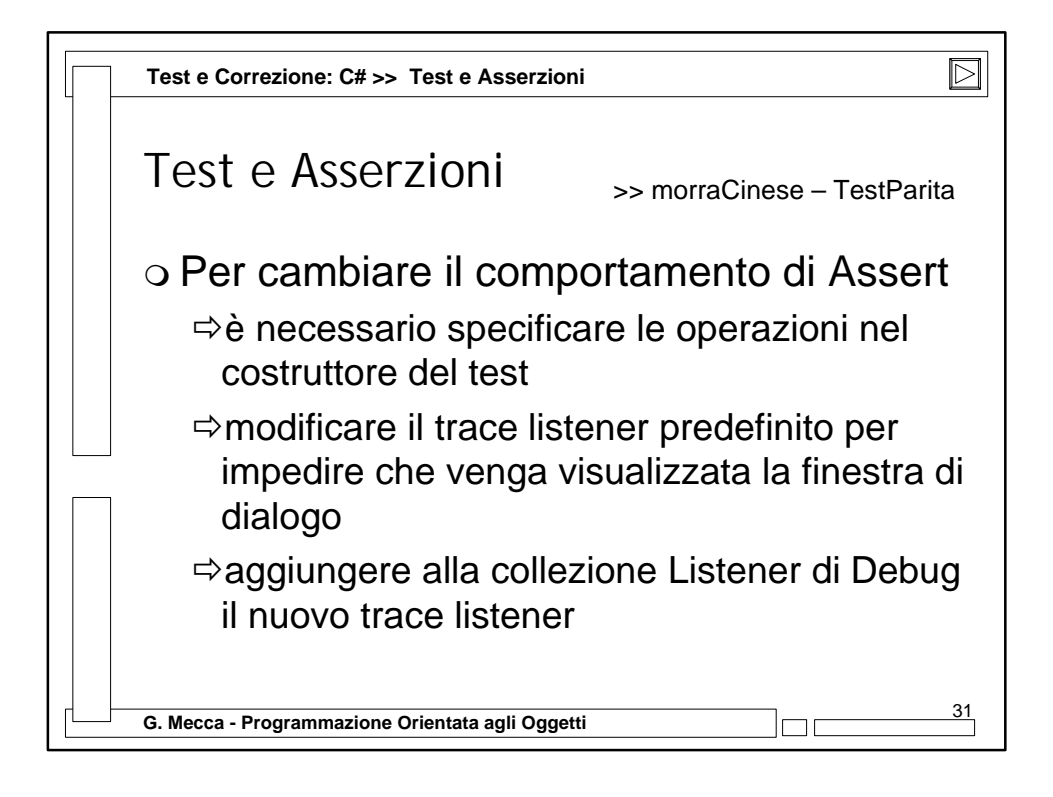

![](_page_15_Picture_1.jpeg)